## 投保單位網路申辦健保卡服務操作手册 1.連結衛生福利部中央健康保險署-全球資訊網(www.nhi.gov.tw)。 ■ http://www.uki.gov.tw 1 ■ http://www.uki.gov.tw 1 ■ http://www.uki.gov.tw 1 ■ http://www.uki.gov.tw 1 ■ http://www.uki.gov.tw 1 ■ http://www.uki.gov.tw 1 ■ http://www.uki.gov.tw 2 ■ http://www.uki.gov.tw 2 ■ http://www.uki.gov.tw 3 ■ http://www.uki.gov.tw 2 ■ http://www.uki.gov.tw 2 ■ http://www.uki.gov.tw 3 ■ http://www.uki.gov.tw 3 ■ http://www.tw 3 ■ http://www.tw 3 ■ htt

2. 點選「網路櫃檯」。

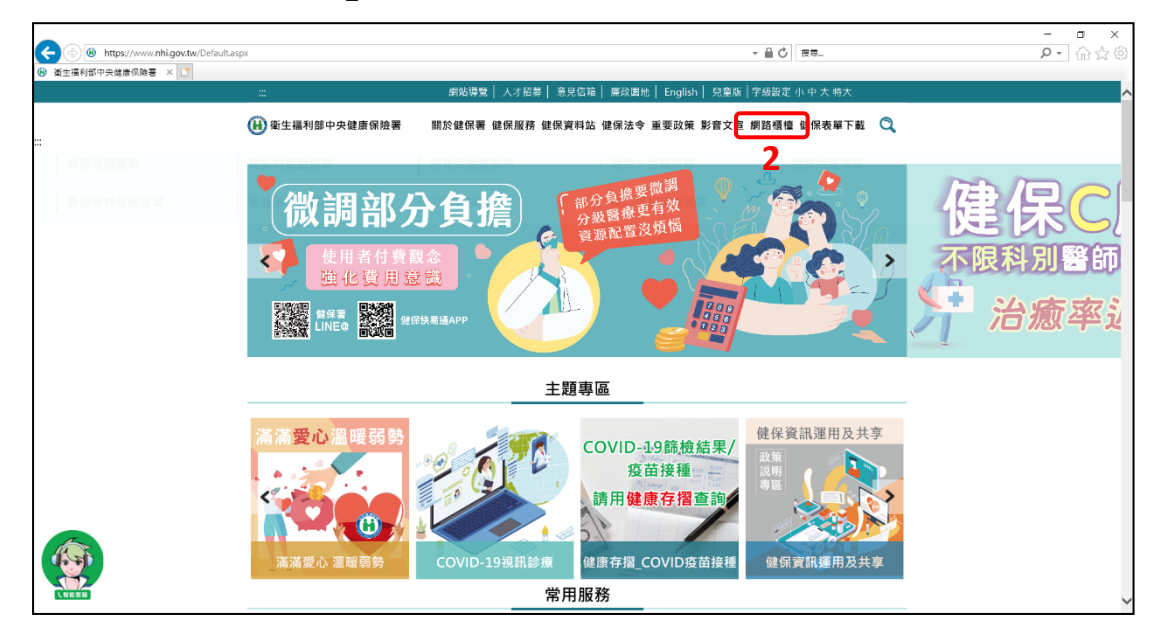

3. 點選「健保卡相關申辦」。

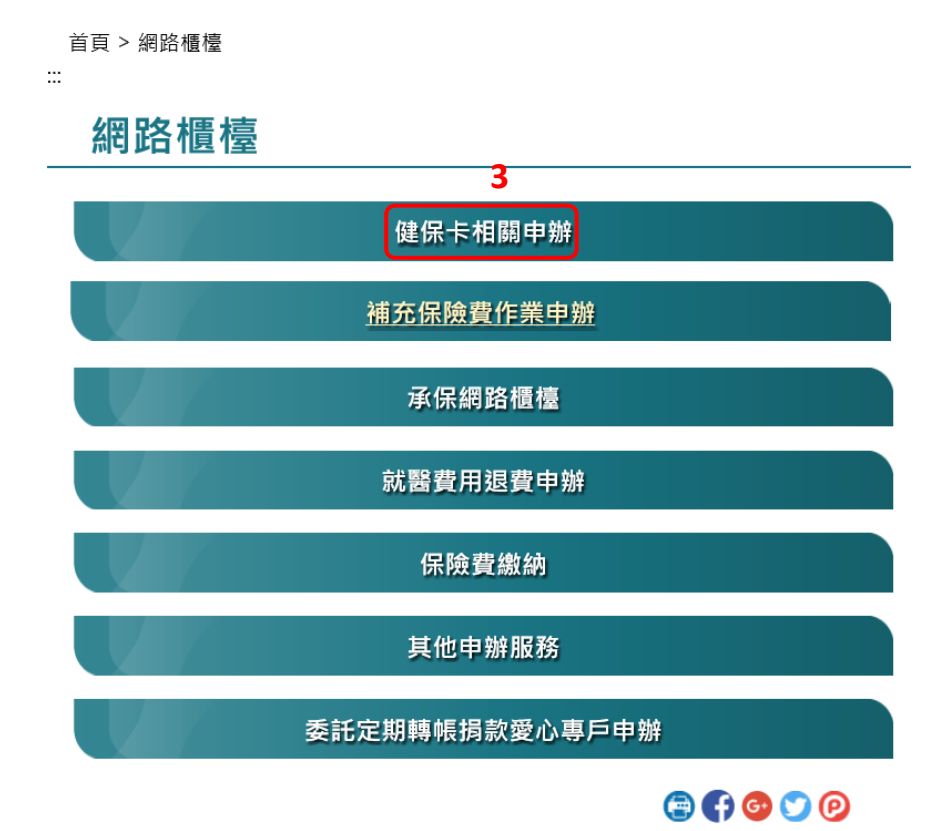

4. 點選「申辦健保卡櫃台」。

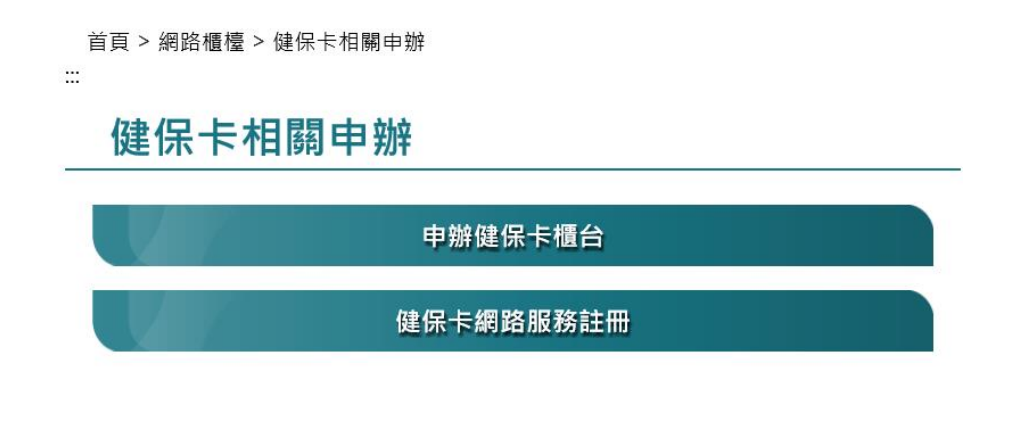

🔁 🗗 🚭 💟 🕑

 點選「投保單位網路申辦健保卡服務(單位憑證及自然人憑證)」, 進入多憑證網路承保作業

(https://eservice.nhi.gov.tw/nhiweb1/system/login.aspx) •

|           | 首頁 > 網路櫃檯 > 健保卡相關申辦 > 申辦健保卡櫃台            |
|-----------|------------------------------------------|
| 健保卡相關申辦   | ""<br>● 申辦健保卡櫃台                          |
| 申辦健保卡櫃台   |                                          |
| 健保卡網路服務註冊 | ▶ 一、網路申辦健保卡                              |
|           | ▶ (一)一般民眾                                |
|           | · <u>申請健保卡服務(免憑證專區-現場快速取件)</u>           |
|           | 。 個人網路申辦健保卡服務(自然人憑證或健保卡)                 |
|           | 。 個人網路申辦健保卡服務操作手冊 📕                      |
|           | 。 透過「全民健保行動快易通 健康存摺」APP之健保櫃檯申請健保卡        |
|           | ▶ (二)投保單位                                |
|           | • 投保單位網路申辦健保卡服務(單位憑證及自然人憑證) 5            |
|           | 。 投保單位網路申辦健保卡服務操作手冊 🔼                    |
|           | ▶ 二、戶政事務所跨機關通報健保卡                        |
|           | ▶ (一)民眾因新生兒出生登記、戶籍資料變更或國民身分證與健保卡同時遺失,須申辦 |
|           | 或換(補)發健保卡時,可在以下縣(市)政府所轄戶政事務所辦理。          |

- 6. 請選擇下列一種登入方式:
- (1) 插入健保卡, 輸入「註冊密碼」後, 按「確認」。
- (2) 插入自然人憑證,輸入「密碼(自然人憑證 PIN 碼)」後,按「確認」。
- (3) 輸入「身分證字號及生日」,點擊「產生登入 QR Code」後, 透過「全民健保快易通|健康存摺」或「行動自然人憑證(TW)

## FidO)」登入。

| 衛生福利部中央健康保險署<br>National Health Insurance Administration,<br>Ministry of Health and Welfare |                                                                                                    |
|---------------------------------------------------------------------------------------------|----------------------------------------------------------------------------------------------------|
| 多憑證網路承備                                                                                     |                                                                                                    |
| 及外國                                                                                         | 高級專業人才之本人、配偶、未成年子女及因身心障礙無法自理生活之成年子女,經領有居留證明文件者應自I                                                                                                    |
| 6                                                                                           | 系統服務項目                                                                                                    |
| ○健保卡 ●QRCode ○憑證 ○TW FidO<br>行動自然人憑證                                                        | 系統操作手冊                                                                                                    |
| 身分證字號<br>出生日期 民國年 月 日                                                                       | QR_CODE登人方式<br>步驟1:填入身分證號及出生日期,點選「產生健保櫃檯登人QR CODE」                                                                                                    |
| 清除 產生健保櫃檯登入QRCode                                                                           | 步驟2: 手機登入「健保行動快易通」健康存摺」APP,<br>開啟「健保櫃檯」左上方「撬瞄」工具(如圖示健保櫃檯 [3])                                                                                                    |
| 本系統服務時間每日06:00-24:00。                                                                       | 掃瞄步驟1之QRCode。                                                                                                    |
|                                                                                             | <ul> <li>聯絡電話</li> <li>台北業務組: (02)21912006分機明細</li> <li>市區業務組: (06)2245678分機明細</li> <li>市區業務組: (03)4339111 分機明細</li> <li>高屏業務組: (07)2315151分機明細</li> <li>中區業務組: (04)22583988分機明細</li> <li>東區業務組: (03)8332111分機明細</li> <li>健保諮詢服務專線 市話撥打 0800-030-598 或 4128-678(不須加區域碼)</li> <li>手橡皮撥 02-4128-678</li> </ul> |

## 7. 點選「健保卡申請作業」。

| 單獨申報健保異動                                                                                                    | 本站台開放時間為06:00-24:00                                                                                                 |
|----------------------------------------------------------------------------------------------------|----------------------------------------------------------------------------------------------------|
| 甲報代游游六類第二目地區人<br>列印及東聽上傳<br>單位資料查詢及疑更<br>名謝明細表申請及下就<br>單子做款買申請及查詢<br>單位保費繳納證明申請及列印<br>公告及下載區<br>滿意度調查<br>證保卡世請作繁 | > 網際網路申報注意事項<br>下列異動不採行網際網路申報,請檢據相關證明文件採行書面申報方式<br>-、個人基本資料變更作業(應檢具身份證或其他身份證明文件影本)<br>二、保險對象失蹤停保(應檢具戶政單位核發失蹤證明文件影本) |

詳閱注意事項後,點選「新增」,進入下一個畫面,繼續健保卡申請作業。

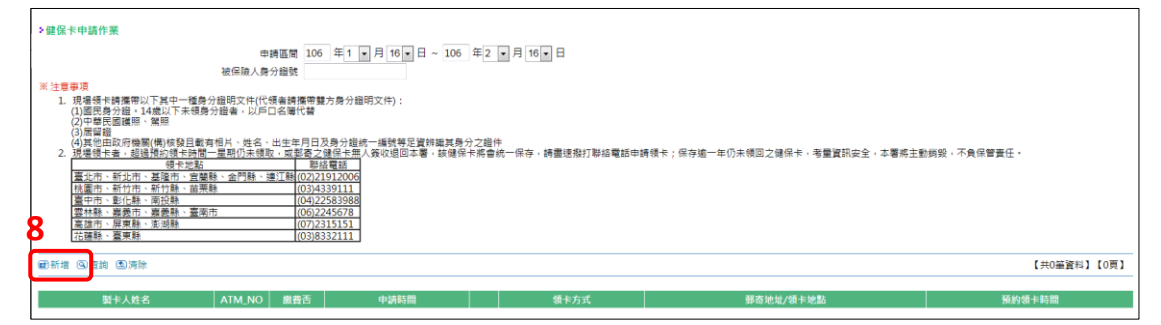

9.「製卡者」點選本人或眷屬;點選眷屬,請跳步驟8。點選本人, 則輸入「被保險人身分證號(居留證號)(員工或雇主)」,點選「查詢」, 被保險人姓名會自動帶出(即被保險人須於該單位投保)。

| 健保卡申請作業                                                                                                    |                                                                                                    |
|----------------------------------------------------------------------------------------------------|----------------------------------------------------------------------------------------------------|
| 圖儲存 氢清除 @回上頁                                                                                                    |                                                                                                    |
| ◎製卡者                                                                                                    | ◎ 本人 ◎ 眷兄                                                                                                    |
| ◎被保險人身分證號(居留證號)<br>(員工或雇主)                                                                                                    | ① 查詢                                                                                                    |
|                                                                                                    | *身分證號輸入後務必先按歷查詢                                                                                                    |
| 被保険人姓名                                                                                                    |                                                                                                    |
| ◎甲請原因                                                                                                    | ◎ 遺矢 ◎ 毀損 ◎ 史 換照 月                                                                                                    |
| ◎ 單子 郵件 信相                                                                                                    |                                                                                                    |
| <ul> <li>■電話</li> </ul>                                                                                                    |                                                                                                    |
| ◎領卡方式                                                                                                    | ◎ 鄄寄 ◎ 現場領卡 🕖 查詢領卡地點                                                                                                    |
| 請選填健保卡郵寄地址                                                                                                    |                                                                                                    |
| •                                                                                                    |                                                                                                    |
| ◎ 被保險人不便到投保單位通訊地<br>請選擇驗市 ▼ 請選擇鄉鎮市區 ▼                                                                                                    | 址領取僅保卡者,請輸入其可領取掛號郵件之健保卡郵寄地址<br>請選擇村里                                                                                                    |
| ◎申請種類                                                                                                    | ◉ 無照片 ◎ 有照片 (申辦無照片健保卡,就醫時應攜帶身分證明文件)                                                                                                    |
| 注意事項<br>1. 為順利自動運至台銀網站進行WEB<br>2. 持非台灣銀行之晶片金融卡撒交汗<br>3. 請注意輸入之鄧善的地是否正確,)<br>4. 申請撥補發鏈保卡案件,若未於14<br>5. 健保卡因「遗失」、「毀損」、「<br>6. 鄧寄地址請留存白天可收掛號信件: | ATM繳費,請允許瀏覽器對*.nhi.gov.tw之快顯<即勿封鎖><br>本費,臺灣銀行將收取8元手續費。如未按程序繳交工本費,本申請案將視同無效申請。<br>以利本署香送健保卡。若申請後超過呈期仍未收到卡片,請撥打本署免費諮詢服務電話0800-030598治詢。<br>日完成繳費作業,本条紙將自動删除申請資料。<br>更換照片」,如同時要讓更身分基本資料,不能透過網路申請,請參考「 <u>如何換覽歸保卡」</u> 內容,到本署各服務據點或鄧局申請。<br>之地址,如健保卡週回逾一年未領回者,基於資訊安全考量,本署將主動鎊毀,不負保管責任。 |

10.「製卡者」點選眷屬,(1)輸入「被保險人身分證號(居留證號)(員 工或雇主)」,(2)點選「查詢」,被保險人及眷屬姓名會自動帶出(即 被保險人及眷屬須於該單位投保),(3)再點選欲申請健保卡之眷屬。

| 健保卡申請作業                                                                                                    |                                                                                                    |
|----------------------------------------------------------------------------------------------------|----------------------------------------------------------------------------------------------------|
| 圖儲存 劉清除 ❷回上頁                                                                                                    |                                                                                                    |
| 10 ◎製卡者                                                                                                    | ◎ 木人 ◎ 眷顧                                                                                                    |
| /1 ●被保險人身分證號(居留證號)                                                                                                    |                                                                                                    |
| (旦工或雇主)                                                                                                    |                                                                                                    |
| <b>被</b> 保險人 <u></u> 姓名                                                                                                    | "努力超弧制入復扬心元续造量间                                                                                                    |
|                                                                                                    | ◎ 捷仁 ◎ 師信 ◎ 再始昭日                                                                                                    |
| *中朝床凸                                                                                                    | ◎ 短大 ♡ 奴頂 ♡ 芝沃☆ ∩                                                                                                    |
| ◎电丁型件后相                                                                                                    | *塗費收減乃型卡相關訊章蛇以上關齋之部件通洋                                                                                                    |
| ◎ 雷話                                                                                                    |                                                                                                    |
| <br>◎領卡古式                                                                                                    |                                                                                                    |
| □ 請選埴健保卡郵寄地址                                                                                                    |                                                                                                    |
| <ul> <li>Image: A second second s</li></ul> |                                                                                                    |
| ◎ 被保險人不便到投保單位通訊地                                                                                                    | 址領取健保卡者 <u>,</u> 請輸入其可領取掛號郵件之健保卡郵寄地址                                                                                                    |
| 請選擇縣市 ▼ 請選擇鄉鎮市區 ▼                                                                                                    | 請選擇村里 ▼ 鄰                                                                                                    |
|                                                                                                    | 街路門號                                                                                                    |
| ◎申請種類                                                                                                    | ◎ 無照片◎ 有照片 (申辦無照片健保卡,就醫時應攜帶身分證明文件)                                                                                                    |
|                                                                                                    |                                                                                                    |
| 注意事項<br>1 為順利白動連至公親綱は進行W/FB                                                                                                    | ATM 樂樓,樓分乾澡輕哭對* phi gov tw 之仲曆/即勿封續 \                                                                                                    |
| 2. 持非台灣銀行之晶片金融卡索交工                                                                                                    | Althingは、語力は古海見品語が、Innigovityと人体家や少分調査。<br>本書、臺灣銀行將收取8元手續書。如未按程序線交工本書、本申請案將視同無效申請。<br>Niji主要語が時間に、共力支援の認識を思想のよりには、特徴な大要な事故な印教表がのなりの2000の2000次次 |
| <ol> <li>請注意輸入乙郵寄地址是否正確,</li> <li>申請換補發健保卡案件,若未於14</li> </ol>                                                                                                    | 以利本署寄法健保卡。若甲請後超過2星期仍未收到卡片, 請撥打本書免費諮詢服務電話0800-030598洽詞。<br>日完成繳費作業,本条統將自動刪除申請資料。                                                                |
| <ol> <li>健保卡因「遗失」、「毀損」、「</li> <li>都客地址請留左白于可收掛號信件</li> </ol>                                                                                                    | 更换照片」,如同時要變更身分基本資料,不能透過網路申請,請參考「 <u>如何換領健保卡</u> 」內容,到本署各服務據點或鄧局申請。<br>一物批,加健保卡退回逾一年主領回去,其於資訊公会老量,太署總主動総毁,不負保管書任。                               |
|                                                                                                    | COT MERINAL - ANGLE - ANGLINATSE - ASMTNOX - L'ANSEL                                                                                           |
|                                                                                                    |                                                                                                    |
| 健保卡申請作業                                                                                                    |                                                                                                    |
| 圖儲存 ② 清除 ④ 回上頁                                                                                                    |                                                                                                    |
|                                                                                                    | 日本人の業務                                                                                                    |
| ◎被保險人身分證號(居留證號)                                                                                                    |                                                                                                    |
| (員工或雇主)                                                                                                    |                                                                                                    |
| 10                                                                                                    | 身分證號輸入後務必先按壓重調                                                                                                    |
| 被保險人姓名                                                                                                    | (2)                                                                                                    |
| 者屬(製卡者)                                                                                                    | <u> </u>                                                                                                    |
| ◎申請原因                                                                                                    | ◎ 遺失 ◎ 毀損 ◎ 更換照片                                                                                                    |
| ◎電子郵件信箱                                                                                                    |                                                                                                    |
| ,                                                                                                    | 總費收據及製卡相關訊息將以上開電子郵件遞送                                                                                                    |
| ◎電話 (                                                                                                    | )- #                                                                                                    |
| ◎領卡方式                                                                                                    | ◎ 鄞寄 ◎ 現場領卡 🛛 查詢領卡地點                                                                                                    |
| - 請選填健保卡郵寄地址                                                                                                    |                                                                                                    |
|                                                                                                    |                                                                                                    |
| ● 被保險人不便到投保單位通訊地                                                                                                    | 业領収遅保卡者,請輸入其可領収掛號郵件乙遅保卡郵寄地址<br>] 短澤海村田 -                                                                                                    |
|                                                                                                    |                                                                                                    |
|                                                                                                    |                                                                                                    |
| ◎申請種類                                                                                                    | ◙ 無照片 ◎ 有照片 (申辦無照片健保卡,就醫時應攜帶身分證明文件)                                                                                                    |
| <br>注意事項                                                                                                    |                                                                                                    |
| 1. 為順利自動連至台銀網站進行WEB                                                                                                    |                                                                                                    |
| <ol> <li>持非台灣銀行之晶戶金融卡繳交工</li> <li>請注意輸入之郵寄地址是否正確,</li> </ol>                                                                                                    | 4聲,氫灣鯨(Τ府收ψ8元于編費。如未按程序繳父上本費,本甲請業將視回無效甲請。<br>以利本署寄送健保卡。若申請後超過2星期仍未收到卡片,請撥打本署免費諮詢服務電話0800-030598洽詢。                                              |
| <ol> <li>申請換補發健保卡案件,若未於14</li> <li>健保卡因「澧失」、「毀損」、「</li> </ol>                                                                                                    | <mark>日完成繳費作業,本系統將自動刪除申請資料。</mark><br>更換昭片,,如同時要變更身分基本資料,不能透過網路由請,請參考「如何換領健保卡,內容,到木驛各服務總點或郵房由請。                                                |
|                                                                                                    | 1999年1月1日,1999年1月1日,1999年1月1日,1999年1日,1999日,1999日,1999年1日(1999年1日)1997年1日(1997年1日)1997年1日(1997年1日)1997年1日(1997年1日)                             |

11.點選「申請原因(遺失、毀損或更換照片)」,輸入「電子郵件信箱」

和「電話」。

| 副儲存 🖻 清除 🕢 | 回上頁                    |                                     |
|------------|------------------------|-------------------------------------|
|            | ◎製卡者                   | ●本人 ◎ 眷圖                            |
| ◎被保險       | 人身分證號(居留證號)<br>(員工或雇主) | () 查詢                               |
|            |                        | *身分證號輸入後務必先按壓查詢                     |
|            | 被保險人姓名                 |                                     |
|            | ◎申請原因                  | ◎ 遺失 ◎ 毀損 ◎ 更按照片                    |
| (          | ◎電子郵件信箱                |                                     |
| 11         |                        | *繳費收據及製卡相關訊息將以上開電子郵件遞送              |
| l l        | ◎電話                    | (#                                  |
|            | ◎領卡方式                  | ◎ 郵寄 ◎ 現場領卡 🕕 查詢領卡地點                |
| - 請選填健保卡郵  | 寄地址                    |                                     |
| ۲          |                        |                                     |
| ◎ 被保險人不(   | 更到投保單位通訊地:             | 业領取健保卡者,請輸入其可領取掛號郵件之健保卡郵寄地址         |
| 請選擇縣市      | ▼ 請選擇鄉鎮市區 ▼            | [請選擇村里] 第                           |
|            |                        |                                     |
|            | ◎申請種類                  | ◎ 無照片 ◎ 有照片 (申辦無照片健保卡,就醫時應攜帶身分證明文件) |
| 上音市頂       |                        |                                     |

- 12.「領卡方式」選擇郵寄者,請輸入郵寄地址;選擇現場領卡者,請 先點選查詢領卡地點確認有提供網路預約現場領卡的據點。

| 健保卡申請作業                               |                                     |
|---------------------------------------|-------------------------------------|
| 圖儲存 ②清除 @回上頁                          |                                     |
| ◎製卡者                                  | ● 本人 ◎ 眷驪                           |
| ◎被保險人身分證號(居留證號)<br>(員丅或雇主)            | [〕] 查詢                              |
| ()                                    | *身分超號輸入後務必先按壓查詢                     |
| 被保險人姓名                                |                                     |
| ◎申請原因                                 | ◎ 遺失 ◎ 毀損 ◎ 更换照片                    |
| ◎電子郵件信箱                               |                                     |
|                                       | *繳費收據及製卡相關訊息將以上開電子鄧件遞送              |
| <ul> <li>◎電話</li> </ul>               | ( )- #                              |
| ◎領卡方式                                 | ◎ 鄞高 ◎ 現場領卡 [] 查詢領卡地點               |
| - 請選填健保卡郵寄地址                          |                                     |
| •                                     | 12                                  |
| ◎ 被保險人不便到投保單位通訊地:                     | 业領取健保卡者,請輸人其可領取掛號郵件之健保卡郵寄地址         |
|                                       |                                     |
|                                       |                                     |
| ◎申請種類                                 | ● 無照片 ◎ 有照片 (申辦無照片健保卡,就醫時應攜帶身分證明文件) |
| ~ ~ ~ ~ ~ ~ ~ ~ ~ ~ ~ ~ ~ ~ ~ ~ ~ ~ ~ |                                     |

- 1. 為順利自動連至台銀銅站進行WEB ATM 線費, 請允許瀏覽器對\*nhi.gov.tw之快騷<即勿封鎖> 2. 持非台灣銀行之最片金融卡線交工本費, 臺灣銀行將收取防于手續費,如未按程序鄉交工本費,本中請案將視同無效申請。 3.請注意輸人之國寄地址局否正確,以利本霉考試證保卡。若申損後超過之里期仍未收到卡片,請撥打本署免費語前服務電話0800-030598治詢。 4. 申請換補發健保卡案件,若未於14日完成鐵費作業,本系統將自動刪除申請資料。 5. 健保卡因「還失」、「毀損」、「更換照片」或同時要變更更分基本資料」不能透過網路申請,請參考「<u>如何透覺健保卡</u>」內容,到本署各服務據點或鄭局申請。 6. 鄙高地址請留存白天可收掛號信件之地址,如健保卡退回逾一年未領回者,基於資訊安全考量,本署將主動銷毀,不負保管責任。

13.「申請種類」點選無照片或有照片。

| 健保卡申請作業                                                                                                    |                                                                                                    |  |
|----------------------------------------------------------------------------------------------------|----------------------------------------------------------------------------------------------------|--|
| ■儲存 ≥清除 ❷回上頁                                                                                                    |                                                                                                    |  |
| ◎製卡者                                                                                                    | ●本人◎眷羅                                                                                                    |  |
| ◎被保險人身分證號(居留證號)<br>(員工或雇主)                                                                                                    | 🕗 查詢                                                                                                    |  |
|                                                                                                    | *身分證號輸入後務必先按壓查詢                                                                                                    |  |
| 被保險人姓名                                                                                                    |                                                                                                    |  |
| ◎申請原因                                                                                                    | ◎ 遺失 ◎ 毀損 ◎ 更按照片                                                                                                    |  |
| ◎電子郵件信箱                                                                                                    |                                                                                                    |  |
| ◎電話                                                                                                    | *繳費收據及製卡相關訊息將以上開電子郵件遞送<br>( )- #                                                                                                    |  |
| ◎領卡方式                                                                                                    | ◎ 郵寄 ◎ 現場領卡 [] 查詢領卡地點                                                                                                    |  |
| 請選填健保卡郵寄地址                                                                                                    |                                                                                                    |  |
| ۲                                                                                                    |                                                                                                    |  |
| <ul> <li>● 被保險人不便到投保單位通訊地址領取健保卡者,請輸入其可領取掛號郵件之健保卡郵寄地址</li> <li></li></ul>                                                                                                    |                                                                                                    |  |
| <b>13</b> ●申請種類                                                                                                    | ◎ 無照片 ◎ 有照片 (申辦無照片健保卡,就醫時應攜帶身分證明文件)                                                                                                    |  |
| 注意事項                                                                                                    |                                                                                                    |  |
| <ol> <li>為應利自動運至台銀網旋進行WEB</li> <li>持非台灣銀行之晶片会融卡鄉交工</li> <li>請注實輸入之豐寄地北是否正確,</li> <li>申請換補發健保卡案件,</li> <li>若未於14</li> <li>健保卡因「違矢」、「毀損」、「</li> <li>鄧寄地址調留存白天可收掛號信件」</li> </ol> | ATM <b>说要,請允許到號器對*nhigovt收之快暖~即勿封鏡&gt;</b><br>本書,臺灣銀行將收取紀元手續費。如未按程序繳交工本費,本申請案將視同無效申請。<br>以利本 <b>審告注</b> 健保卡。若申續後超過呈顯仍未收到卡片,請撥打本署免費語詢服務電話0800-030598治鉤。<br>日完成 <b>機費作業,本系統將自動刪除申請資料。</b><br>程換照片」,如同時要變更身分基本資料,不能透過網路申請,請參考「 <u>如何接領健保卡</u> 」內容,到本署各服務據點或郵局申請。<br>2地址,如健保卡退回逾一年未領回者,基於資訊安全考量,本署將主動銷毀,不負保管責任。 |  |

14.點選**有照片**者,再(1)點選「瀏覽」,(2)選擇欲於健保卡上顯示之照 片(只限上傳.jpg 檔),(3)點選「開啟舊檔」,(4)再點選「上傳預覽」; 圖片地方即顯示上傳的照片。

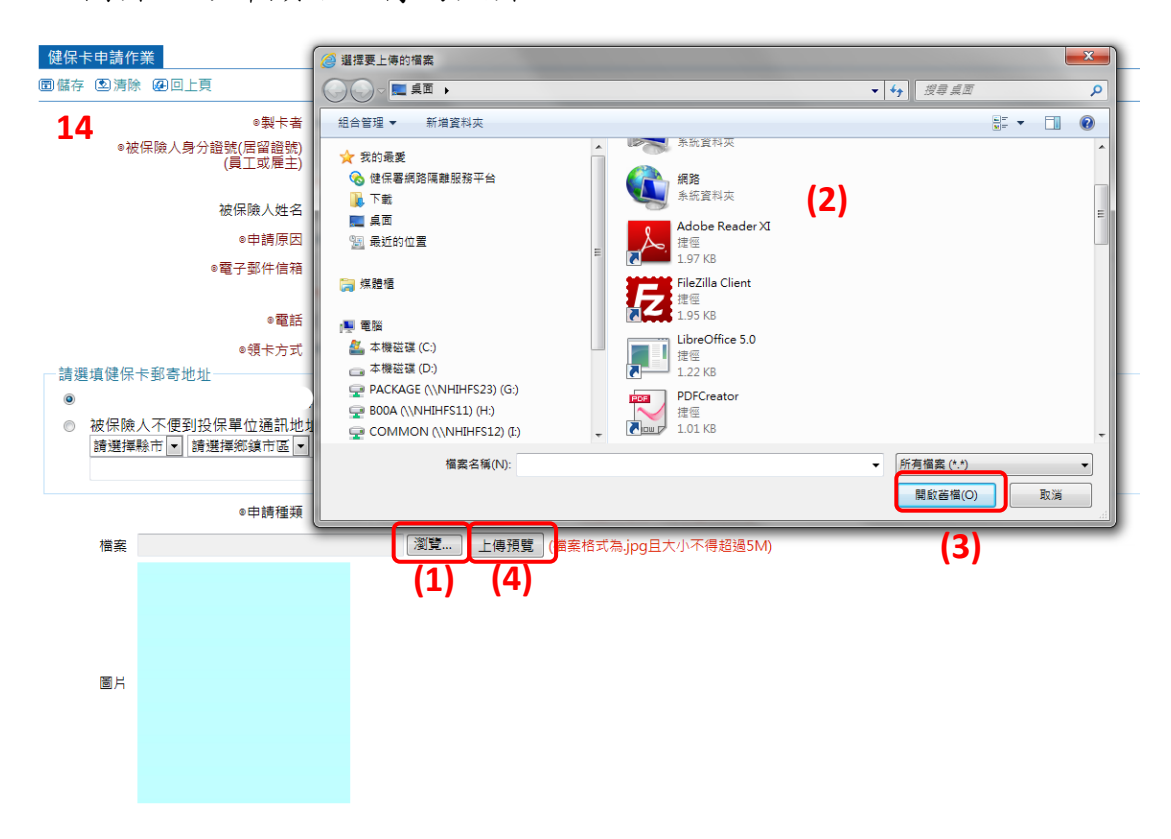

15.完成以上步驟後,(1)點選「儲存」,(2)畫面顯示【注意事項】,按

「確定」後(3)出現【繳費提醒】,再按「確定」。後續還有繳費流程,若未於14日內完成繳費作業,系統將自動刪除申請資料不製卡。

| 健保卡申請作業                                                                                                    | 網頁訊息                                                                                                    |    |
|----------------------------------------------------------------------------------------------------|----------------------------------------------------------------------------------------------------|----|
| 圖儲存 (2)清除 @回上頁                                                                                               |                                                                                                    |    |
| ●製卡者<br>●被保險人身分證號(居留證號)<br>(員工或權主)                                                                           | 注意事項<br>1.為順利自動建至台銀網站進行WEB ATM撤費,請允許瀏<br>覽器對*.nhigov.tw之快願即勿封鎖 •                                                                                                    | 15 |
| 被保險人姓名<br>◎申請原因<br>◎電子鄞件信箱                                                                                   | 2. 持非台灣銀行之晶片全融卡繳交工本費,臺灣銀行總收取<br>8元手攝費,如未按程序激交工本費,本中講案結視同無效申請,<br>3. 請注實輸入之致零批並是否正確,以利本署考法總保卡,<br>若申請參證過2度的先收到卡片,請撥打本署免費諮詞服務電話<br>0800-030598%論時,                                                     |    |
| ◎電話<br>◎領卡方式<br>◎申請種類                                                                                        | (2)<br>[確定] 取消                                                                                                    |    |
| 注意事項<br>1. 為順利自動連至台銀網<br>2. 持非台灣銀行之風占第<br>3. 持注實報入之藝奇地址<br>4. 申請換補發健保卡案件<br>5. 健保卡因「遵失」、「5<br>6. 鄞寄地址開留存白天可」 | A推行WEBATM激費,請允許瀏覽器對*nhi.gov.tw之快願<即<br>設卡微交工本費,臺環銀行將收取仍予律費,如未按程序激交工<br>适而正確,以利本電증送健保卡、若申檢授超過之團的小板到干<br>,若未於14日完成繳費作業,本条統將自動刪除申請資料。<br>設損」、「更換照片」,如同時要變更身分基本資料,不能透過。<br>以掛號信件之地址,如健保卡退回逾一年未領回者,基於資訊安; | 皇  |
|                                                                                                    |                                                                                                    | 確定 |

16.畫面顯示申請健保卡相關資料,包含製卡人姓名、ATMNO、繳費 否、申請時間、有無照片、領卡方式、郵寄地址/領卡地點及預約 領卡時間。目前提供網路ATM(跳至步驟15)、活期帳戶(跳至步驟 21)與下載繳款單(跳至步驟24)三種繳費方式(領卡方式選擇現場 領卡則沒有下載繳款單的選項)。

| >健保卡申請作業                                                                                                    |                                                                                                    |                    |               |                           |               |
|----------------------------------------------------------------------------------------------------|----------------------------------------------------------------------------------------------------|--------------------|---------------|---------------------------|---------------|
| 申請區間 10                                                                                                    | 6 年1 •月16 •日~106 年                                                                                                    | 2 •月16•日           |               |                           |               |
| 被保險人募分證號                                                                                                    |                                                                                                    |                    |               |                           |               |
| ※ 注意事項                                                                                                    |                                                                                                    |                    |               |                           |               |
| (1)国売務分価・1)4回27年未得約分価金、11)(日本客場代<br>2)(中間電源)(第一)<br>(3)常言證<br>(4)常認知力等職(制務登且載者相利・始名、出生年月日<br>2)(想管現本者・1)5週(想知)(君主報約(二書前の大者取)、(書記言<br>2)(想管現本者・1)5週(想知)(君主報)(二書前の大者取)、(記言<br>2)(想管現本者・1)5週(想知)(君主報)(二書<br>2)(想管現本者・1)(注意)(記書)(二書)(二書<br>(2)(二書)(二書)(二書)(二書)(二書)(二書)(二書)(二書)(二書)(二書 | 第2月2月1日<br>12月分留統一編就得回置將編其長分之<br>2億倍年期,其於道向本書。該條保卡約<br>21012006<br>1335111<br>22233088<br>2235767<br>1335211<br>335211 | 2월件<br>將會統一保存,請盡速指 | 訂聯絡電話申請极卡;保存適 | 一年仍未領國之總條卡,希輩寶訊安全,本署將主動頻毀 | • 不負保管責任 •    |
| 副新塔 風賣詭 国演除                                                                                                    |                                                                                                    |                    |               |                           | 【共2纂資料】【1/1頁】 |
| 型卡人姓名 ATM_NO 鄉書否                                                                                                    | 申請時間                                                                                                    |                    | 额卡方式          | 那奇地址/領卡地點                 | 預約領卡時間        |
|                                                                                                    | 106/02/16 14:16:07                                                                                                    | 無照片                | 現場領卡          | 尚未設定                      | 尚未設定          |
| 設定領卡時間及地點已總畫                                                                                                    | 106/02/16 14:12:03                                                                                                    | 無照片                | 現場領卡          | 尚未設定                      | 尚未設定          |

17.點選「網路 ATM」後跳出繳費畫面,插入讀卡機及晶片金融卡,

輸入密碼按「確認」後登入網路 ATM。倘有讀卡機安裝問題,可 點選【讀卡機驅動程式、安裝說明及問題排除】。

| 新手上路         | 網路A                                    | TM 登入                         |
|--------------|----------------------------------------|-------------------------------|
| 業務問答         | 選擇讀卡機型號                                | 輸入晶片金融卡密碼                     |
| 語音密碼         | Generic MultiCard reader 1.00          |                               |
| 網路櫃台         |                                        | A Back                        |
| 線上結匯         |                                        | 1 2 3 4 Space<br>5 6 7 8 ← 浪位 |
| 黄金牌價         |                                        | 900 清除重填                      |
| 匯举利举         | 登入時,請檢查讀卡機是否已經接上電                      | 17                            |
| eTag儲值       | [::::::::::::::::::::::::::::::::::::: |                               |
| 公路監理繳費       | ····································   | 也確認                           |
|              |                                        |                               |
| 請使用 Internet |                                        |                               |

18. 畫面顯示, 【貼心提醒: 您現在登入的是網路 ATM, 僅提供跨行手 續費優惠10元,建議您使用網路銀行可享多種跨行轉帳免手續費 優惠方案,是否前往網路銀行?】,按「取消」,繼續繳費作業。

| 個頁副息 | ļ                                    |                                             |
|------|--------------------------------------|---------------------------------------------|
| 2    | 貼心提醒:您現在登入的是【網路ATM】<br>案,是否前往【網路銀行】? | ,僅提供跨行轉帳手續費優惠10元,建議您使用【網路銀行】可享多種跨行轉帳兔手續費優惠方 |
|      |                                      | <b>確定 取消 18</b>                             |

19.系統自動顯示付款帳號、繳款類別、銷帳編號、繳費金額及轉出存 摺備註欄,確認資料無誤後按「下一步」。

| 8銀行網路銀行        | 網路ATM - Windows Internet Explo               | or 是由于列提供: 衛生福利部中央健康保險署                            |                                             |
|----------------|----------------------------------------------|----------------------------------------------------|---------------------------------------------|
| 🕥 🗢 🔞 https:// | bank. <b>bot.com.tw</b> /NetBank/NNBank/NN/N | Main.aspx?ITmTm=1398839155576&WorkArea=FictXferAdd | 🔄 🔒 🗲 🗙 🔎 Live Search                       |
| 的最爱 👍          |                                              |                                                    | 🚵 · 🖶 · 安全性② · 工具② · 🕢 👔                    |
| 灣銀行網路銀行   :    | 網路ATM                                        |                                                    |                                             |
|                | AR 1-                                        |                                                    | .e企合成網 .學雜費入口網 .個人理財 .臺銀首.                  |
| BANK OF        | TAIWAN                                       |                                                    | 103年度網路銀行跨行轉帳免手續費優惠方案詳『臺灣                   |
| ②網路ATM         | ● 網路ATN ● 網路收款機 C                            | 富裕人生理財網の                                           | 您好 👷<br>若您未進行交易,將會於 3:48後登出 (董新計時) (隨歲計時) 💽 |
| 我的設定           | 我的帳戶 我的基金 我的                                 | 黃金 我的信用卡 我的證券 我的資產負債 我的預約 我的交易紀錄                   |                                             |
| 查詢總覽           |                                              |                                                    |                                             |
| 交易總覽           |                                              | 健保費/換卡費                                            |                                             |
| 新台幣轉帳 ▶        | 付款帳號                                         |                                                    |                                             |
| 新台幣還款 ▶        | 徽款類別                                         | 健保費/換卡費                                            |                                             |
| 総税費卡款 🕨        | 004575996                                    |                                                    |                                             |
| 有線電視費及         | 313434.0042.00                               |                                                    |                                             |
| 商城繳費           | 徽曹金額                                         | 新臺幣 200 元 (8位)(無角分)                                | 19                                          |
| 愛心捐款 ▶         | Here 1 - Here 177 / Hr. 7.4.102              | 健保費                                                |                                             |
| 存款類查詢 🕨        | <b>弊</b> 西行指擁註個                              | 可輸入16個全英數字(8個全中文字),若中英文數字夾雜將縮短可輸入字數,前12個           | 英文宇(6個全中文字)會列印在轉出存摺上                        |
| 匯率利率 ▶         |                                              |                                                    | 下一步一青除                                      |
| 黄金牌價 ▶         |                                              |                                                    |                                             |

20.畫面出現晶片金融卡密碼及交易驗證碼輸入欄位,再(1)點選「顯示螢幕鍵盤」,以螢幕鍵盤或直接以電腦鍵盤輸入晶片金融卡密碼及(2)輸入交易驗證碼後,(3)點選「啟動轉帳交易」。

| ~ _                                                                                                    |                                                                                                    | 這些「外班房」與生色利用于外班風景處電                                                                                                    |                                                                                                    |
|----------------------------------------------------------------------------------------------------|----------------------------------------------------------------------------------------------------|----------------------------------------------------------------------------------------------------|----------------------------------------------------------------------------------------------------|
| 🖌 🕞 🗢 🛞 https://eb                                                                                                    | bank. <b>bot.com.tw</b> /NetBank/NNBank/NN/NNMa                                                                                                    | in.aspx%TrmTm=1398839155576&WorkArea=FictXferAdd                                                                                                    | 🔄 🔒 😽 🗙 🔎 Live Search 🖉 -                                                                                                    |
| 我的最爱                                                                                                    |                                                                                                    |                                                                                                    | 🏠 • 🚔 • 安全性② • 工具② • 🕢 🖉 🎎 🍅                                                                                                    |
| 臺灣銀行網路銀行丨網                                                                                                    | BATM                                                                                                    |                                                                                                    |                                                                                                    |
|                                                                                                    | AD                                                                                                    |                                                                                                    | .e企合成網 .學雜費入口網 .個人理財 .臺銀首頁                                                                                                    |
| 建清                                                                                                    | <b>永 行</b><br>年度相關優惠方案』。                                                                                                    |                                                                                                    |                                                                                                    |
| BANK OF                                                                                                    | Jaiwas                                                                                                    |                                                                                                    | 1747 m ti                                                                                                    |
| (2)網路ATM                                                                                                    | 網路ATM O 網路收款機 O                                                                                                    | 富裕人生理財網〇                                                                                                    | お切ります。<br>若燃未進行交易,將會於 2:12後登出 (重新計時) (障蔽計時) (陸載)                                                                                                    |
|                                                                                                    |                                                                                                    |                                                                                                    |                                                                                                    |
| 我的設定                                                                                                    | 我的账户 我的基金 我的真正                                                                                                    | 6 我的信用卡 我的遗券 我的資產員價 我的預約                                                                                                    | 我的父易起禄                                                                                                    |
| 查詢總覽                                                                                                    |                                                                                                    | an ar alle (Als. 1- a                                                                                                    |                                                                                                    |
| 交易總覽                                                                                                    |                                                                                                    | ₩保費/換卡                                                                                                    |                                                                                                    |
| 新台幣轉帳▶                                                                                                    | 付款帳號                                                                                                    |                                                                                                    |                                                                                                    |
| 新台幣還款 ▶                                                                                                    | ######J <b>20</b>                                                                                                    | 健保費/換卡費                                                                                                    |                                                                                                    |
| 総税費卡款 ▶                                                                                                    | 銷帳編號                                                                                                    |                                                                                                    |                                                                                                    |
| 何禄電硯寶点<br>商城撤費                                                                                                    | 始进会额                                                                                                    | 私市教 200 元                                                                                                    |                                                                                                    |
|                                                                                                    |                                                                                                    |                                                                                                    |                                                                                                    |
| 存款類查詢 ▶                                                                                                    | <b>轉出存擋備註欄</b>                                                                                                    | 健保費                                                                                                    |                                                                                                    |
| 匯率利率 ▶                                                                                                    | 諸再次輸入晶片金融卡密碼 (1)                                                                                                    |                                                                                                    |                                                                                                    |
| 黄金牌價 ▶                                                                                                    | (6-12位數字)                                                                                                    |                                                                                                    |                                                                                                    |
| 網路收款機                                                                                                    | 交易驗證碼                                                                                                    | <b>并除我现在注意于,我场「无私本什」</b>                                                                                                    | 4294 重新產生                                                                                                    |
| 基金理財 🕨                                                                                                    |                                                                                                    | 石版證明無因辨小,謂[[] 重利產工]                                                                                                    |                                                                                                    |
| 外匯類轉帳 ▶                                                                                                    |                                                                                                    |                                                                                                    | <u> 取動轉做文</u> 初 <u> 収</u> 得轉做文初 [ [ 作称]                                                                                                    |
|                                                                                                    |                                                                                                    |                                                                                                    |                                                                                                    |
|                                                                                                    |                                                                                                    |                                                                                                    |                                                                                                    |
| ·黑熊行和路舰行   4                                                                                                    | 司路ATM - Windows Internet Explorer                                                                                                    | 是由于列提供:新生福利部中央健康保險群                                                                                                    |                                                                                                    |
| SEALTER MART   0                                                                                                    | <b>IMATM - Windows Internet Explorer</b><br>bank <b>bot.com.tw</b> /NetBank/INBank/IN/NNMa                                                                                                    | 星由市列提供: 新生福利部中央健康保障部<br>m.spx?TrmTm=1398839155576&WorkArea=FrtXferAdd                                                                                                    |                                                                                                    |
| ESERTED SERT   5<br>② ▼ (                                                                                                    | IMATM - Windows Internet Explorer                                                                                                    | 是由于列提供,衛止福利部中央總統保險客<br>m.aspx/TImTm=1398839155576&WorkArse=FerCKferAdd                                                                                                    | ● ● ● ● ● ● ● ● ● ● ● ● ● ● ● ● ● ● ●                                                                                                    |
| <ul> <li>○ ▼ (※) https://eli</li> <li>※) ▼ (※) https://eli</li> <li>※) And And And And And And And And And And</li></ul>                                                                                                    | R¥ATM – Windows Internet Explorer<br>beak botcom.tw⊠etBeal/IIIBeal/III/ANMe<br>B¥ATM                                                                                                    | 是由于列提供:衛止福利部中央鏡線保險第<br>m.aspx/TImTm=1390039155576&WorkAree=FirCKferAdd                                                                                                    | <ul> <li>● ●</li> <li>● ●</li> <li>● ●</li> <li>●</li> <li>●</li> <li< th=""></li<></ul> |
| [会議行員務総行   #     [会) ▼ (例) https://d     [会) ■     [会) ■     [会) ■     [会) ■     [会) ■     [合) ■     [合)                                                                                                    | RYANM - Windows Internet Explorer<br>back botcom kwike Beaban Beaban Beaban<br>REATM                                                                                                    | 是由于列提供:衛止區利部中央錄贏保給第<br>m.aspx/TImTm=1390039155576&WorkAree=FirCKferAdd                                                                                                    | <ul> <li>●</li> <li>●</li></ul>              |
| 253375255337   5<br>● ● ⑧ https://ot<br>数的最爱   ☆<br>高調銀行網路銀行   表<br>● ● ● ● ●                                                                                                    | HAATM - Windows Internet Booloner<br>Soul: botcom tw/HeBool/INBool/INBOO<br>BBATM                                                                                                    | 是由下列提供:新生活利用中央建造保险管<br>m.app/21TmTm-1390839155576&WorkArme-FretKferAdd<br>103年度網路銀行跨行轉優。                                                                                           | ● ●<br>● ● ● ● ● ● ● ● ● ● ● ● ● ● ● ● ● ●                                                                                                     |
| ESSATE 2025月3日   5         ・         ・         ・                                                                                                    | SHAATM - Windows Internet Boolonge<br>Sould botcom tw'Ne Boolon NE walching Man Ma<br>Shaat TM                                                                                                    | 201779224; 新生运利率中央建造保险部<br>n.apy2717m7m-1390839155576&WorkAme=FritXferAdd<br>103年度網路銀行跨行轉優5                                                                                        | ● ● ● ● ● ● ● ● ● ● ● ● ● ● ● ● ● ● ●                                                                                                    |
| 25.0376.2150.357   5<br>② ● ⑧ https://el<br>約4最要   拿<br>蓄理銀行網路銀行   網<br>③ ● 優 第<br>BANK OF<br>④ 網路ATM                                                                                                    | IAATM - Windows Internet Boolones<br>and botcom twile Bool/INE and /INE AND AND A<br>BEATM<br>線路ATM (網路収款機 )                                                                                                    | <u>き山下列提供: 寄止医利耶中央健康保険部</u><br>n app://TmTm-1390839155576&WorkAnse-FretCferAdd<br>103年度網路銀行跨行轉帳:<br>富裕人生理財網の                                                                       | ● ● ● ● ● ● ● ● ● ● ● ● ● ● ● ● ● ● ●                                                                                                    |
| 3232752125327512     2                                                                                                    | JAATM - Unitors Internet Bayloner<br>and botcom twile Each/INE ach/INE IN IN Me<br>SRATM<br>線路ATM - 網路收款機 •<br>天的快声 天的法会 天的法言 天的法言                                                                                                    | 2曲下列提供: 新生活利率中央提編保急留<br>mapp://TmTm=139839155576&WorkArse=FetCferAdd<br>103年度編路銀行跨行轉帳。<br>富裕人生理財網の<br>を 我的頃用卡 我的邊路 我的資產負債 我的項利到                                                    | ● ● ● ● ● ● ● ● ● ● ● ● ● ● ● ● ● ● ●                                                                                                    |
| 33.247 日泊3月1日<br>() () () () () () () () () () () () () (                                                                                                    | JAATM - Undows Internet Bayloner<br>Sank botcom twile Bank/NIBank/NIANMA<br>NBATM                                                                                                    | 241 F79理研: 新生活利用中央提編保監督<br>n app/97mm <sup>1</sup> 3983915575&WorkAnse-FretCferAdd<br>103年度編除銀行時行時帳<br>富裕人生理財編の<br>全 我的信用末 我的過答 我的資產負債 我的項約                                        | ● ● ● ● ● ● ● ● ● ● ● ● ● ● ● ● ● ● ●                                                                                                    |
| 32法行 IDA3行 ID<br>● ● ④ http:///<br>和助のの<br>和助のの<br>和助のの<br>● ● ● ● ● ● ● ● ● ● ● ● ● ● ● ● ●                                                                                                     | IAATM - Windows Internet Baylong<br>Amak botcom twile Baylan Baylan Anna Ma<br>BRATM<br>解語ATM - 網路收款機 •<br>我的集戶 我的基金 我的真言                                                                                                    | 24mFが3型49: 第44至4708中央境時保急部<br>mappe/3TmTm=1398839155576&WorkAnse-FetCferAdd<br>103年度網路根行時行轉機<br>富裕人生理財網の<br>全 我的信用末 我的違券 我的資產負債 我的預約<br>確保委/換制                                     |                                                                                                    |
| 25.847 13.637 1<br>● ● ④ http:///<br>物的最更<br>● ●<br>■ 本部ので<br>● 細路なり<br>● 細路ない<br>● 細路ない | IAATM - Unitors Internet Baylong<br>Bank botcom twile Baylon Baylon Manna<br>Math<br>第64TM<br>網路ATM の網路収款機の<br>我的集戸 我的基金 我的真言                                                                                                    | 24mF列提供: 為在医利部中央境政保設督<br>a app://TmTm=1398839155576&WorkAnne-FritCfreidd<br>103年度網路銀行時行轉優<br>富裕人生理財網。<br>主 我的信用卡 我的證券 我的資產負債 我的預約<br>健保費/換卡                                        | ● ● × ● Live Search ● +<br>● ● × ● Live Search ● +<br>● ● ◆ 安全性の・ 工具の・ ● + 例 説 ●<br>- e立合成剤 - 学程投入口網 - 個人理討 - 高級首頁<br>                                                                                                    |
|                                                                                                    | HAAM - Windows Internet Boolonge<br>beak botcom tw //reBeak/IVIBeak/IVIA/IVIA<br>酸石TM<br>酸石TM<br>酸品TM<br>和路本TM<br>和路本TM<br>和路本TM<br>和路本TM<br>和路本TM<br>和路本TM<br>和路本TM<br>和路本TM<br>和路本TM<br>和路本TM<br>和路本TM<br>和路本TM<br>和路本TM<br>和路本TM<br>和路本TM<br>和路本TM<br>和路本TM<br>和路本TM<br>和路本TM<br>和路本TM<br>和路本TM<br>和路本TM<br>和路本TM<br>和路本TM<br>和路本TM<br>和路本TM<br>和路本TM<br>和路本TM<br>和<br>和<br>和<br>和<br>和<br>和<br>和<br>和<br>和<br>和<br>和<br>和<br>和                                                                                                    | 24mFが現出。 為生品利能中央投稿預設督<br>a spy://TmTm-139839155576&WorkAnse-FritStradd<br>103年度網路銀行跨行轉候:<br>富裕人生理財網。                                                                               | ● ● ● ◆ 安全性の・ 工具の・ ● ● ● ● ● ● ● ● ● ● ● ● ● ● ● ● ● ● ●                                                                                                    |
|                                                                                                    | HAATM - Unitoys Inizme Hardona<br>bad botcom tw/HeBad/INBad/INIANMa<br>BaATM - 網路収款機 •<br>代記明本戸 我的基金 我的真言<br>付款帳載 20                                                                                                    | 2011年7月22日: 奇庄西利部中央健康保急部<br>a.apy/3TmTm-1390839155576&WorkAnne-Fr:USferAdd<br>103年度網路銀行跨行轉優。<br>富裕人生理財網。<br>全 我的信用卡 我的總券 我的資產負債 我的規約<br>確保費/換卡費                                    |                                                                                                    |
| SQUETERSATE L     Compared and a second second sec                                                                                                    | HAATM - Windows Internet Handows<br>back botcom tw We Back/INE ack/INI ANNMA<br>Back TH<br>現在1100年日 和名称の教授。<br>我的集日 我的基金 我的真言<br>付款機能<br>200                                                                                                    | 2011戸列型供: 約止至利部中央設設保急部<br>n app/21TmTm-1390839155576&WorkAme-Fr:UferAdd<br>103年度網路銀行跨行轉優:<br>富裕人生理財網。<br>主 我的信用卡 我的證券 我的資產負債 我的預約<br>健保費/換卡費                                       | ● ● ● ● ● ● ● ● ● ● ● ● ● ● ● ● ● ● ●                                                                                                    |
| 2:送行ごが必須了 ↓<br>④ ● ⑥ http:///<br>物/6.表<br>▲ ※ 様に何解感受了 様<br>● ● ● ● ● ● ● ● ● ● ● ● ● ● ● ● ● ● ●                                                                                                     | IAATM - Uminovs Inizme Handonse<br>Bank botcom tw?NeBenk/INEenk/INEenk/INIANMe<br>BBATM<br>開設ATM - 網路収数機 •                                                                                                    | 2011年7月22日: 新生活利用(中央理由)(紀治)<br>mapp://Tm/Tm-1390839155575&WorkAnne-Fret/forAdd<br>103年度網路銀行跨行轉帳:<br>富裕人生理財網。<br>注 沈約6周末: 沈約62券 沈約資產負債 沈約項約<br>健保費/換卡費<br>新業幣 200 元                 |                                                                                                    |
| 空送行 J が3分 I ↓                                                                                                    | IAATM - Uminovs Internet Boolorse<br>and: botcom twile Each/INEach/INEach/INEA<br>Bis ATM                                                                                                    | 2011年7月2日: 新生芸利部中央理新保急部<br>anape/3TmTm=1399839155575&WorkArses=FetXfsrAdd<br>103年度網路銀行跨行轉帳:<br>富裕人生理財網の<br>注 我的信用卡 我的證券 我的資產負債 我的預約<br>健保費/換卡費<br>新臺幣 200 元<br>健保費                 |                                                                                                    |
|                                                                                                    | IfAIM - Unitors Internet Explorer and: botcom twile (Back/INE aut/INE AND AND A BRATM                                                                                                    | 型山市列提供: 奇任西利部中央提編保設部<br>a app://TmTm=139839155576&WorkArse=FetCferAdd<br>100年度網路銀行跨行轉帳の<br>富裕人生理財網の<br>を 我的信用卡 我的邊券 我的資產負債 我的預約<br>建保費/換卡費<br>動産幣 200 元<br>健保費                     |                                                                                                    |
| 公然可定於必須「」   ※ ② 加切ののののののののののののののののののののののののののののののののののの                                                                                                    | InfAnM - Unite 2 filterne Haviores  Mail botcom tw //teBeak/INBeak/INBeak/INIANM  Mail botcom tw //teBeak/INBeak/INBeak/INIAMM  Mail botcom tw //teBeak/INBeak/INBeak/INIAMM  Mail botcom tw //teBeak/INBeak/INBeak/INIAMM  Mail botcom tw //teBeak/INBeak/INBeak/INIAMM  Mail botcom tw //teBeak/INBeak/INBeak/INIAMM  Mail botcom tw //teBeak/INBeak/INBeak/INIAMM  Mail botcom tw //teBeak/INBeak/IN   | 2山下列提供: 奇任玉利郎中央提編(1):2分<br>a app://TmTm=139839155575&WorkArse=FetXferAdd<br>103年度網路銀行時行轉帳:<br>富裕人生理財網O<br>差 我的區用末 我的邊券 我的資產負債 我的預約<br>建保費/換卡費<br>動產幣 200 元<br>建保費<br>0 1 2 3 4     | ● ● × ● Live Search       ● ●         ● ● × 奏主性③ - 工具③ • ● ● ● ● ● ● ● ● ● ● ● ● ● ● ● ● ● ●                                                                                                    |
|                                                                                                    | HがATM - Umitoys filszne Haviorse     Whiteys filszne Haviorse     Work botcom tw?/reBeak/NINBeak/NINB<br>NINBeak/NINBeak/NINBeak/NINBeak/NINBeak/NINBeak/NINBeak/NINBeak/NINBeak/NINBeak/NINBeak/NINBeak/NINBeak/NINBeak/N<br>NINBeak/NINBeak/NINBeak/NINBeak/NINBeak/NINBeak/NINBeak/NINBeak/NINBeak/NINBeak/NINBeak/NINBeak/NINBeak/NINBeak/NINBeak | 20177月2日: 初生初期中央理議保会部<br>mapp://Tm/Tm-139839155576&WorkAres-Fr:UferAdd<br>103年度親路銀行跨行轉優:<br>富裕人生理財網。<br>全 我的信用卡 我的違券 我的資產負債 我的預約<br>健保費/換卡費<br>新臺幣 200 元<br>健保費                    | ●       ●       ●       ●       ●       ●       ●       ●       ●       ●       ●       ●       ●       ●       ●       ●       ●       ●       ●       ●       ●       ●       ●       ●       ●       ●       ●       ●       ●       ●       ●       ●       ●       ●       ●       ●       ●       ●       ●       ●       ●       ●       ●       ●       ●       ●       ●       ●       ●       ●       ●       ●       ●       ●       ●       ●       ●       ●       ●       ●       ●       ●       ●       ●       ●       ●       ●       ●       ●       ●       ●       ●       ●       ●       ●       ●       ●       ●       ●       ●       ●       ●       ●       ●       ●       ●       ●       ●       ●       ●       ●       ●       ●       ●       ●       ●       ●       ●       ●       ●       ●       ●       ●       ●       ●       ●       ●       ●       ●       ●       ●       ●       ●       ●       ●       ●       ●       ●       ●                                                                                                          |
| 22.227 205.257           ・         ・         ・                                                                                                    | HAAM - Unite 2 Internet Evolution     work bottom tw // + Evolution Hamilton // III Poulution // III // IIII // III // III // III // III // III // III // III // III // II       | 2011年7月22日、初生四利180年久健康(第2)部<br>a app/21TmTm-1390839155576&WorkAme-FetCferAdd<br>103年度親路銀行跨行轉優5<br>富裕人生理財網0<br>全 我的信用卡 我的追答 我的資產負債 我的知知<br>確保費/操行費<br>動産幣 200 元<br>健保費<br>0 1 2 3 4 | ●       ●       ●       上ite Search       ●       ●       ●       ●       ●       ●       ●       ●       ●       ●       ●       ●       ●       ●       ●       ●       ●       ●       ●       ●       ●       ●       ●       ●       ●       ●       ●       ●       ●       ●       ●       ●       ●       ●       ●       ●       ●       ●       ●       ●       ●       ●       ●       ●       ●       ●       ●       ●       ●       ●       ●       ●       ●       ●       ●       ●       ●       ●       ●       ●       ●       ●       ●       ●       ●       ●       ●       ●       ●       ●       ●       ●       ●       ●       ●       ●       ●       ●       ●       ●       ●       ●       ●       ●       ●       ●       ●       ●       ●       ●       ●       ●       ●       ●       ●       ●       ●       ●       ●       ●       ●       ●       ●       ●       ●       ●       ●       ●       ●       ●       ●       ●       ●       ●       <                                                                                                    |

21.確認交易資料(轉出帳號、繳款類別及金額)後,將晶片金融卡抽出 重新插入,按下「確認 OK」繼續進行交易。

| 全國撤費            | 秋臨記 Payment Verification                                                                                                    | 1       |  |  |  |  |
|-----------------|----------------------------------------------------------------------------------------------------|---------|--|--|--|--|
|                 | 轉出帳號<br>Transferor A/C NO                                                                                                    | 0       |  |  |  |  |
|                 | 繳款類別<br>Payment Type                                                                                                    | 健保費/換卡費 |  |  |  |  |
|                 | 金額<br>Amount 200                                                                                                    |         |  |  |  |  |
| 請;<br>Ple<br>co | 請將您的晶片卡抽出後重新插入,才能按【確認】鍵繼續進行交易!<br>Please plug out and plug in your IC card, and then press the OK button to<br>continue the transaction. |         |  |  |  |  |
|                 | 21 確認 OK 取消 Cancel                                                                                                    |         |  |  |  |  |
| 您<br>Yo<br>oth  | 您有 40 秒的時間,否則交易將取消。<br>You have to complete the transaction confirmation in 40 seconds;<br>otherwise the transaction will be canceled.   |         |  |  |  |  |

22. 畫面顯示交易成功訊息。(非臺灣銀行晶片金融卡, 需轉帳手續費,

如其他發卡銀行之晶片金融卡有提供轉帳免手續費服務,可抄下

ATMNO後,自行至該發卡銀行的網站或 ATM 轉帳繳費)

| 常眼行開始眼行丨                                              | REATM          |                                       |                   |                         |                      |
|-------------------------------------------------------|----------------|---------------------------------------|-------------------|-------------------------|----------------------|
| 🕋 🕹 🗶                                                 | 銀行             |                                       |                   | .e企合成網 .學雜費入口網          | ,個人理財 ,臺銀首           |
| BANK OF                                               | TAIWAN 文費標準一號  | 表暨103年度相關優惠方案』。                       |                   |                         |                      |
| ◎網路ATM                                                | 1 網路ATH O 網路收款 | 次機 ○ 富裕人生理財網 ○                        |                   | 若您未進行交易,將會於 7:56後登出 [重] | 悠好 😌<br>新計時 [朦被計時] 🧧 |
| teensere                                              | 我的帳戶 我         |                                       | 可資產負債 我的預約 我的交易紀論 | <b>R</b>                |                      |
| でないためのでき                                              |                |                                       |                   |                         |                      |
| 交易總覽                                                  |                |                                       | 健保費/換卡費           |                         |                      |
| 新台幣轉帳 ▶                                               | 交易類別           | 線款                                    |                   |                         |                      |
| 新台幣還款 ▶                                               | 項目             | 健保費/換卡費                               |                   |                         |                      |
| 線税費卡款 🕨                                               | 112-12-14830P  |                                       |                   |                         |                      |
| 有線電視費及                                                | Mer 0030       |                                       |                   |                         |                      |
| (1)功(株当)<br>「新心」は高志な」 ト                               | 9年1日1丁明代版      |                                       |                   |                         |                      |
| 存款項實證 >                                               | 的中国东南部北        |                                       |                   |                         |                      |
| 匯率利率 ▶                                                | 線費金額           | 200.00 元                              |                   |                         |                      |
| 黄金牌價 ►                                                | 轉出存摺備註欄        | 健保費                                   |                   |                         |                      |
| 網路中安款機                                                | 手续費            | 0.00元                                 |                   |                         |                      |
| 基金理財 <b>&gt;</b>                                      | 轉繳結果           | 回應調用處                                 | 立暴成功              |                         |                      |
| 少十百里 法财务制作 ▶ 一 量 会 端子後                                |                | · · · · · · · · · · · · · · · · · · · |                   |                         |                      |
| 支票類資調 ▶                                               |                | 2.45 LIM                              | 2014/05/02        |                         |                      |
| <u>款</u> , 2015年1月1日日日日日日日日日日日日日日日日日日日日日日日日日日日日日日日日日日 |                | 華專科數(安中長)戶直示電貨                        |                   |                         |                      |
| 外匯頻度的 🕨                                               |                |                                       |                   | 列印不顯示餘額                 | 列印 回我的帳戶             |
| 信用卡查論 🕨                                               |                |                                       |                   |                         |                      |
| 組合式商品型<br>▶                                           |                |                                       |                   |                         |                      |
| 25.78 W 565                                           |                |                                       |                   |                         |                      |
| 現財證訊                                                  |                |                                       |                   |                         |                      |
| 理則指式領                                                 |                |                                       |                   |                         |                      |
|                                                       |                |                                       |                   |                         |                      |
| 員工持股信託                                                |                |                                       |                   |                         |                      |

23.或點選「活期帳戶」後畫面跳至全國繳費網 e-Bill 介面,詳閱注意 事項後在【本人已詳閱及瞭解上開注意事項並同意遵守】打勾後點 選「確認」。

| yment                                                                                       |                                                                                                    | <mark>, C-Bill 全國繳費</mark><br>Safe⊺Quick⊺Conv |
|---------------------------------------------------------------------------------------------|----------------------------------------------------------------------------------------------------|-----------------------------------------------|
| 流程進度:輸入約                                                                                    | ·費資訊 🕒 確認頁 🖸 繳費交易結果                                                                                                    |                                               |
| 委託單位<br>費用名稱<br>銷帳編號<br>交易金額                                                                | 衛生福利部中央健康保險署<br>衛生福利部中央健康保<br>200                                                                                                    |                                               |
| 手續費<br>繳款方式                                                                                 | 3<br>●使用晶片金融卡<br>●使用満期性存款帳戶                                                                                                    |                                               |
| 「e-Bill。<br>服不一您股二本轉三您將四您構<br>全為或料本限費繳酸。<br>使份、服出、使併、使處<br>過或料本限費繳酸務本款易本。<br>國了不蒐服公限付機收服金糾服 | (CH 7F83) E/H (HR) F887<br>線費網」係提供即時自您的轉出帳戶繳付<br>(保障您的權益,請於使用本服務前,詳約<br>司意注意事項之內容者,請勿執行相關交<br>集<br>務所輸入之相關資料,將由帳單業者、帳<br>司在完成上述服務之特定目的內,蒐集、<br>額<br>限額,每一轉出帳戶每日不得超過新臺幣<br>構之限額低於前述規定,則依轉出金融機<br>費<br>務可能需繳納交易手續費,請自行向帳單<br>額一併自您轉出帳戶扣取。<br>紛<br>務倘有錯誤或對款項之計算暨退補費等發 | 9.00/27.8.考項<br>多張帳單之代收費用服務平台(以下稱本<br>        |
| □ 本人已詳                                                                                      | 易及瞭解上開注意事項並同意遵守。 2                                                                                                    | !3                                            |
|                                                                                             |                                                                                                    |                                               |

24.點選轉出銀行,輸入要扣款的轉出帳號(限以申請人之活期帳戶扣

| vment                        |                                         | <mark>。C-ISIII 主図 湖 I</mark><br>Safe   Quick   Col |
|------------------------------|-----------------------------------------|----------------------------------------------------|
| 流程進度:輸入約<br>轉出銀行<br>轉出帳號     | 捜査資訊 3 確認頁 9 繳費交易結果<br>諸選擇              | 24                                                 |
|                              | 確認回上一頁                                  |                                                    |
| 委託單位                         | 衛生福利部中央健康保險署                            |                                                    |
| 委託單位 費用名稱                    | 衛生福利部中央健康保險署<br>衛生福利部中央健康保              |                                                    |
| 委託單位<br>費用名稱<br>銷帳編號         | 衛生福利部中央健康保險署<br>衛生福利部中央健康保              |                                                    |
| 委託單位<br>費用名稱<br>銷帳編號<br>交易金額 | 衛生福利部中央健康保験署       衛生福利部中央健康保       200 |                                                    |

款),再按「確認」。(全國繳費網手續費3元)

25.在確認頁輸入動態圖像驗證碼後按「確認」,畫面跳到繳費交易結

|      | 繳費類別:   | 健保費                             |
|------|---------|---------------------------------|
| 跨    | 行交易序號:  |                                 |
|      | 銷帳編號:   |                                 |
|      | 轉帳帳號:   |                                 |
|      | 交易營業日:  |                                 |
|      | 交易金額:   |                                 |
|      | 交易結果:   | 交易成功                            |
| 說明:例 | 建保費包括保険 | 費、補充保險費、滯納金、利息、分期繳納健保費、補繳保險費、全民 |

果,顯示【交易成功】,即代表完成繳費。

- 26.或點選「下載繳款單」,列印繳款單後,臨櫃或至超商繳納。(超商 需4元手續費)
- 27.領卡方式選擇現場領卡者,需再點選預約領卡的時間與地點(繼續 步驟 26)。選擇郵寄者,繳費後即完成所有步驟,約 3-5 天可收到 掛號寄發的健保卡(跳至步驟 27)。
- 28.回到申請畫面,(1)點選「設定領卡時間及地點」,(2)選擇領卡地點 與時間後,(3)詳閱注意事項並在【我已閱讀並清楚相關規定】打 勾後點選「儲存」,(4)畫面跳出【儲存成功,約定時間前一小時將 進行製卡,無法再更改時間地點,請您依約定時間至約定地點領取 健保卡】,按「確定」後完成所有流程。(領卡時間前一小時都可更 改領卡時間與地點)

| > 編録: 中時活気<br>単時活気 106 年1 m月 16 日 - 106 年2 m月 16 日<br>新保険(身分数数 |                                                    |                    |     |      |      |               |  |
|----------------------------------------------------------------|----------------------------------------------------|--------------------|-----|------|------|---------------|--|
|                                                                |                                                    |                    |     |      |      |               |  |
| 圖新增 回查論 圆清除                                                    |                                                    |                    |     |      |      | 【共2篇資料】【1/1頁】 |  |
| 製卡人姓名 ATM_NO                                                   | <b>新卡人姓名 ATM_NO 総合否 申請時間 後半方式 夢寄地址/領卡地話 預約級卡時間</b> |                    |     |      |      |               |  |
| 编路ATM 活期帳戶                                                     | 尚未邀費                                               | 106/02/16 14:16:07 | 無照片 | 現場領卡 | 尚未設定 | 尚未設定          |  |
| (1) 設定領卡時間及地點                                                  | 已繳費                                                | 106/02/16 14:12:03 | 無照片 | 現場領卡 | 尚未設定 | 尚未設定          |  |

|   | 28                    |                                                                                                | 年2 •月16•日           |
|---|-----------------------|------------------------------------------------------------------------------------------------|---------------------|
| * | <b>20</b><br>《注J<br>1 | ◎領卡地點請選擇 ▼請選擇 ▼ (2)                                                                            |                     |
|   |                       | 倘超過預約時間無法指定,請洽0800-030598專線。<br>※ 注意事項                                                         |                     |
|   | 2                     | 現場領卡請攜帶以下其中一種身分證明文件(代領者請攜帶雙方身分證明文件):<br>(1)國民身分證。14歲以下未領身分證者,以戶口名簿代替<br>(2)中華民國護照、駕照<br>(3)居留證 | 之證件<br>5將會統一保存,請盡速打 |
|   |                       | (4)其他由政府機關(構)核發且載有相片、姓名、出生年月日及身分證統一編號等足資辨識<br>其身分之證件                                           |                     |
|   |                       | (3)   一我已閱讀並清楚相關規定                                                                             |                     |
| 網 | 頁訊息                   |                                                                                                |                     |
|   | <u>^</u>              | 儲存成功,約定時間前一小時將進行製卡,無法再更改時間地點,請您<br>依約定時間至約定地點領取健保卡!                                            |                     |
|   |                       | (4) []                                                                                         |                     |

29.回到申請畫面,點選「查詢」,可查詢14日內的申請紀錄;另外如 果電子信箱沒有收到收據的話,也可點選「下載繳費收據」,重新 取得繳費收據。

| ■ <u>新</u> 1 ④查詢 ☑清除 | 2      | 9             |                    |     |      |           | 【共1篳資料】【1/1頁】 |
|----------------------|--------|---------------|--------------------|-----|------|-----------|---------------|
| 製卡人姓名                | ATM_NO | 鐵書否           | 申請時間               |     | 領卡方式 | 勤寄地址/領卡地點 | 預約領卡時間        |
| _                    |        | 已鄉費<br>下載鄉費收據 | 106/02/16 10:36:35 | 無照片 | 鄧高領卡 |           |               |

30.完成申請與繳費流程後,電子郵件信箱將收到【已受理換發健保卡通知】並夾寄繳費收據;14日內可持收據及身分證明文件至醫療院所填寫「全民健康保險特約醫療院所例外就醫名冊」,先以健保身分就醫。

| 寄件者:    | eservice                                                                                                    | 寄件日期       | 9: 2016/11  | /7 (週一) 上午 11:03 |
|---------|----------------------------------------------------------------------------------------------------|------------|-------------|------------------|
| 收件者:    |                                                                                                    |            |             |                  |
| 副本:     |                                                                                                    |            |             |                  |
| 主旨:     | 已受理換發健保卡通知                                                                                                    |            |             |                  |
| 🖂 訊息    | 🔁 становани становани станов<br>Становани становани становани становани становани становани становани становани становани становани становани ст |            |             |                  |
| 121 121 | 1 141 161 181 1101 1121 1141 1161 1181 1201 1221 1241 1261 1281 1301 1321 1341 1361 1381 1401 1421 1441 144<br>1 1 1 1 1 1 1 1 1 1 1 1 1 1 1                                                                                                     | 1 1481 150 | 1 1521 1541 | 1561 1581 /60    |
|         | 君:您好。                                                                                                    |            |             |                  |
|         | 感谢您以網際網路方式申請健保卡,並缴納工本費。                                                                                                    |            |             |                  |
| =       | 如您有就醫需求,得於000/00/00 前持本收據聯併同身分證                                                                                                    |            |             |                  |
| 明文      | 件,可出示隨本信件附上之電子收據(或自行列印紙本),於                                                                                                    |            |             |                  |
| 醫療      | 院所填寫「全民健康保險特約醫療院所例外就醫名冊」以健                                                                                                    |            |             |                  |
| 保身      | 分就醫。                                                                                                    |            |             |                  |
|         |                                                                                                    |            |             |                  |
| 祝您      | 健康、快樂                                                                                                    |            |             |                  |
|         | 衛生福利部中央健康保险署战战                                                                                                    |            |             |                  |
|         | <本 MAIL 係以系統傳送請勿直接回信>                                                                                                    |            |             |                  |

| 中華民國111年 月             | 日    |         | 證總   |  |
|------------------------|------|---------|------|--|
| 製卡                     | 對 象  | 金       | 額    |  |
| 姓 名:<br>身分證號:<br>出生日期: |      | NT\$200 |      |  |
| 貳佰元整                   |      |         |      |  |
| 事由:健保卡工本費              | ŧ.   | 銷帳編號:   |      |  |
| 經手人                    | 主辦出納 | 主辦會計    | 機關長官 |  |
| 多憑證網路承保作<br>業系統        |      |         |      |  |

自行收納款項收據

備註:如您有就醫需求,得於111/04/06前持本收據聯併同身分證明文件,可出示隨本信件 附上之電子收據(或自行列印紙本),於醫療院所填寫「全民健康保險特約醫療院所例外就醫 名冊」以健保身分就醫。

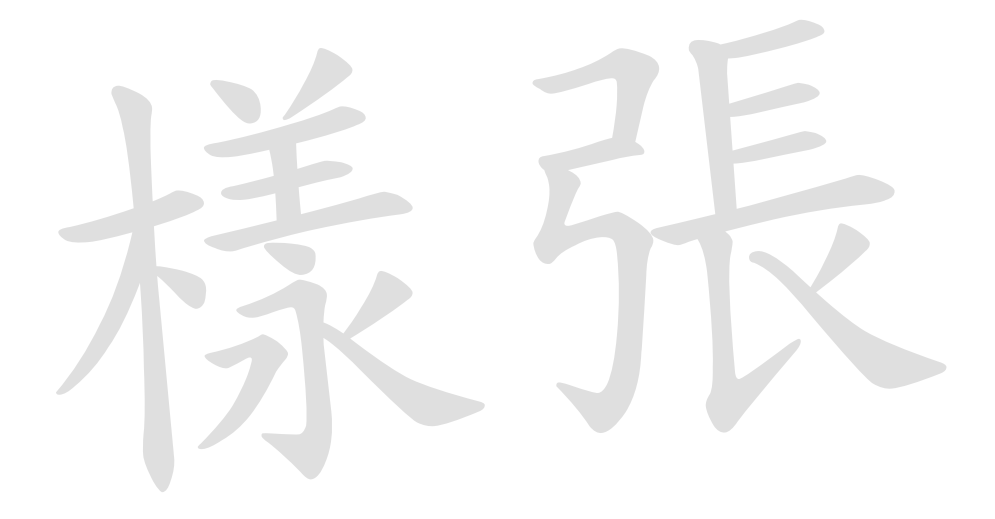